# **PACTware® and DTM installation**

To install PACTware® properly, please follow the steps below.

CAUTION: If you've downloaded PACTware® in ".ZIP" format, it <u>MUST BE EXTRACTED</u> in order to install properly...SEE PROPER STEPS BELOW. NOTE: Both the latest Microsoft .NET Framework **as well as** the Microsoft .NET Framework Service Pack must be installed prior to the installation of latest version of PACTware® otherwise the PACTware® installation will abort. NOTE: Below procedure and pictures may vary depending on the revision level of PACTware® and your Windows® Operating System

To download from the Foxboro website go to: www.foxboro.com

Click on 'M&I Downloads and Tools':

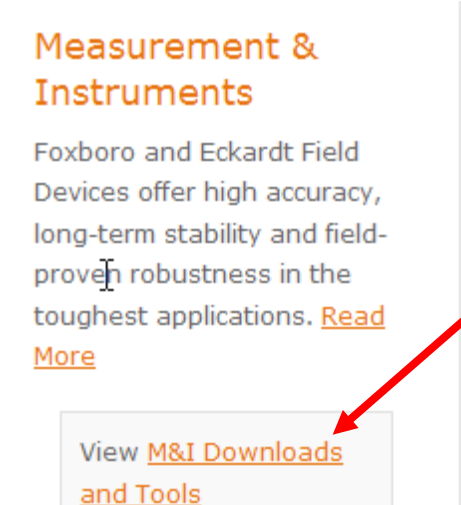

Click on 'Device Type Manager (DTM drivers)':

# Downloads

We offer the following M&I downloads. Please click on the upgrade you need.

- <u>Device Descriptors (DD/EDD/GSD</u> <u>files)</u>
- Device Type Managers (DTM drivers)
- Multivariable Configuration Wizard
- Software Upgrades

Click on latest zipped file version of PACTware®: 'Invensys\_PW41\_SP3.zip':

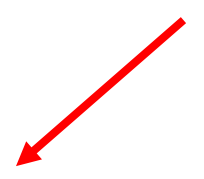

| DA. | CT  |   | - | -   |
|-----|-----|---|---|-----|
| PA  | UI. | w | d | re. |
|     |     |   |   |     |

Invensys PW41 SP3.zip Size 49.29Mb, Date 9/9/2013

**NOTE:** Be aware that the PACTware® version listed within these instructions may change, if that happens then the file name will also change.

Click 'Save' in the File Download window:

| File Download                                                                                                    | × |
|----------------------------------------------------------------------------------------------------|---|
| Do you want to open or save this file?                                                                                                    |   |
| Name: Invensys_PW41_SP3.zip<br>Type: Compressed (zipped) Folder, 49.2MB<br>From: iom.invensys.com                                                                                  |   |
| Open Save Cancel                                                                                                    | ] |
| Always ask before opening this type of file                                                                                                    |   |
| While files from the Internet can be useful, some files can potentially harm your computer. If you do not trust the source, do not open or save this file. <u>What's the risk?</u> | ĥ |

Click 'Save' to save file to the desktop. NOTE: Verify Desktop is selected and file name is correct:

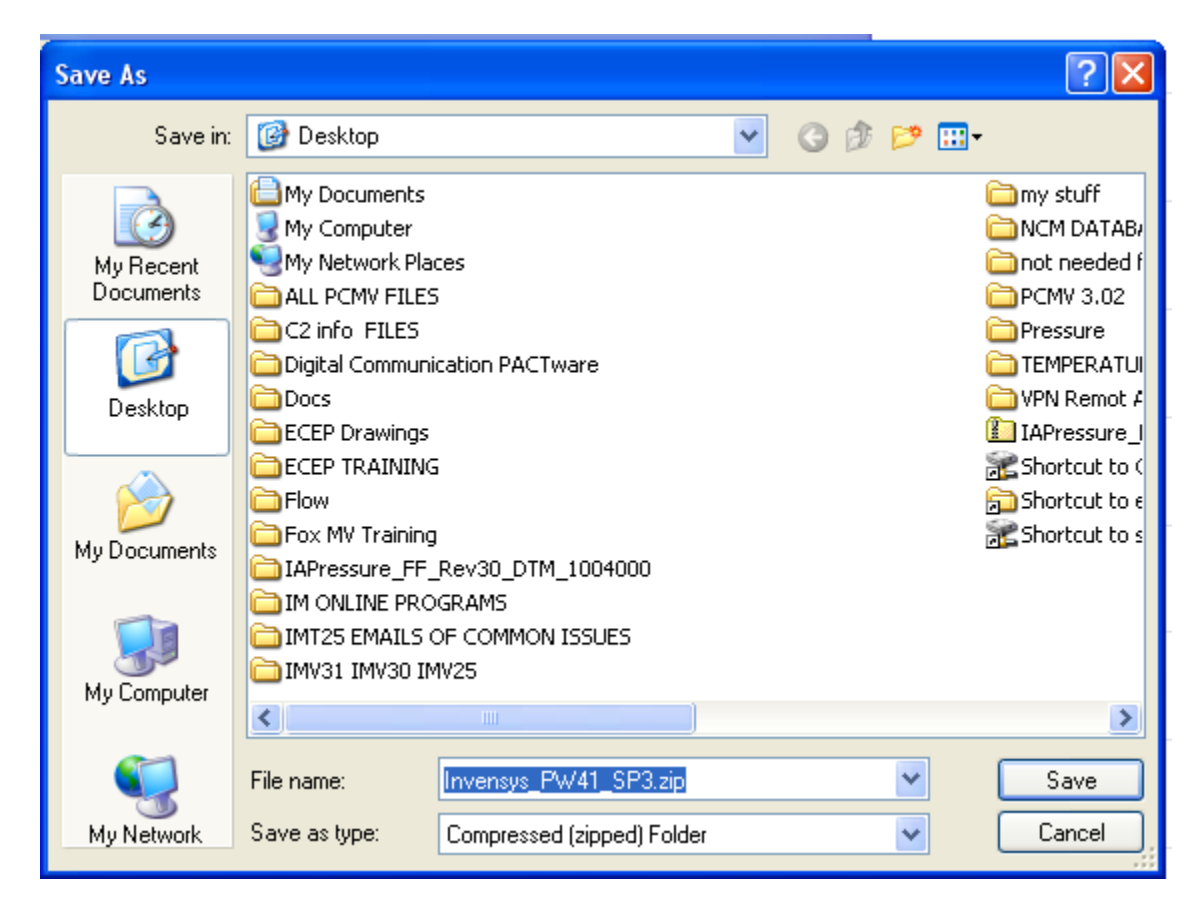

**NOTE:** File name 'Invensys\_PW41\_SP3.zip' should now be on the desktop.

Click 'Close' to close out the Download Complete dialog box.

| Download comp      | lete                               |
|--------------------|------------------------------------|
| , 🔮 Downle         | oad Complete                       |
| Invensys_PW41_S    | iP3.zip from iom.invensys.com      |
| Dowploaded         | 40 2MR in 1 min 27 cor             |
| Download to:       | C:\Documents\Invensys PW41_SP3.zin |
| Transfer rate:     | 520KB/Sec                          |
| 🔄 Close this dialo | g box when download completes      |
|                    |                                    |
|                    | Open Open Folder Close             |

All windows can now be closed.

**CAUTION:** DO NOT attempt to open (double click) the Invensys\_PE41\_SP3.zip file, it **MUST BE EXTRACTED** in order to install properly.

Right click the zipped file name and click on 'Extract All'.

| Invensy<br>1_SP3 | <b>Open</b><br>Search<br>Explore |   |
|------------------|----------------------------------|---|
|                  | Extract All                      |   |
|                  | 💟 Scan for threats               |   |
|                  | Open With                        | • |
|                  | Send To                          | × |
|                  | Cut                              |   |
|                  | Сору                             | _ |
|                  | Create Shortcut<br>Delete        |   |
|                  | Rename                           |   |
|                  | Properties                       |   |

Extraction Wizard box will appear. Click 'Next'.

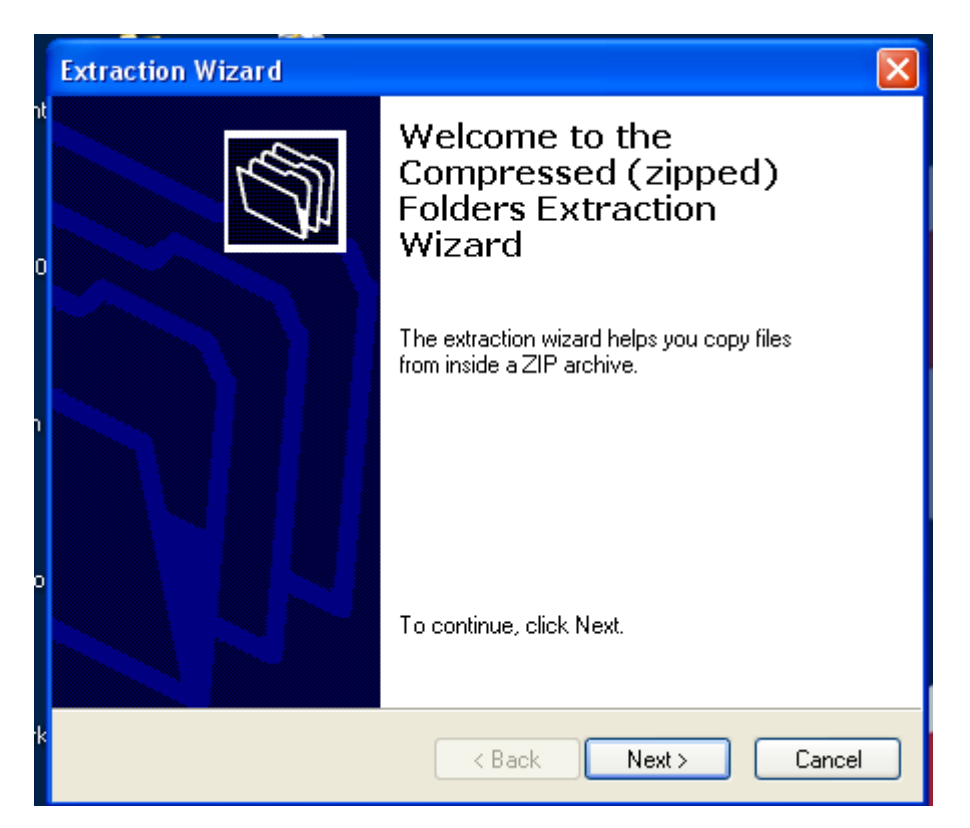

Click 'Next' to extract files to new folder (Invensys\_PW41\_SP3) on the desktop.

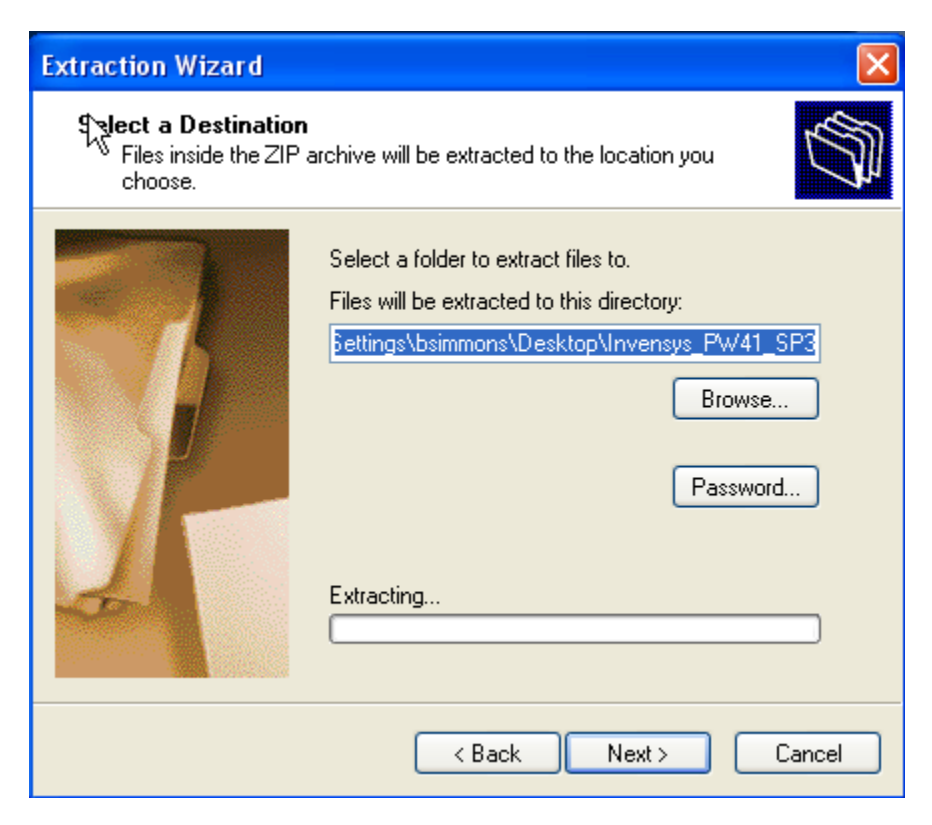

## Click 'Finished'

| Latraction Wizard                         | X                                                                                                    |
|-------------------------------------------|----------------------------------------------------------------------------------------------------|
| Extraction Complete<br>Files have been su | ccessfully extracted from the ZIP archive.                                                                                                    |
|                                           | Files have been successfully extracted to the following directory:<br>C:\Documents and Setting\Invensys_PW41_SP3<br>To see your extracted files, check the box below:<br>✓ Show extracted files<br>Press finish to continue. |
|                                           | < Back Finish Cancel                                                                                                    |

Close out any open windows.

Open up (double click) the newly added folder: 'Invensys\_PW41\_SP3'. Please note that you might need to open another folder named 'Invensys\_PW41\_SP3'until you see 'setup.exe' file. Double click 'setup.exe'.

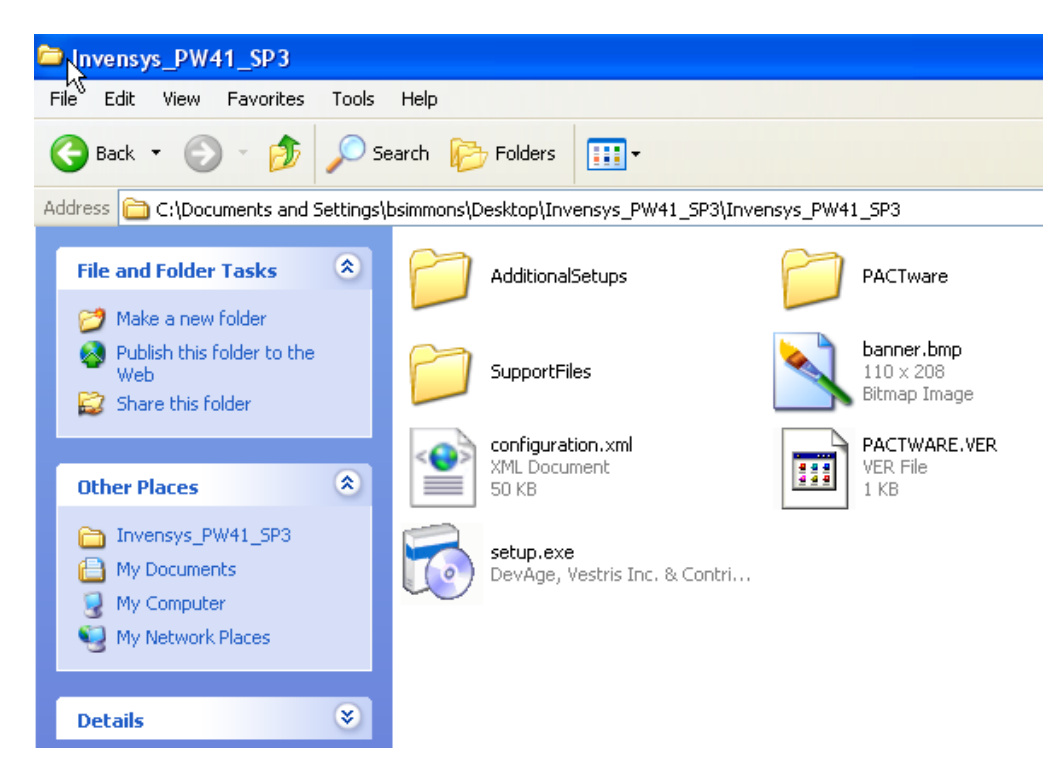

**NOTE:** Error message box will appear if the incorrect version of Microsoft .NET-Framework is installed...or not at all. Installation will abort. Correct version of .NET Framework will need to be installed to continue.

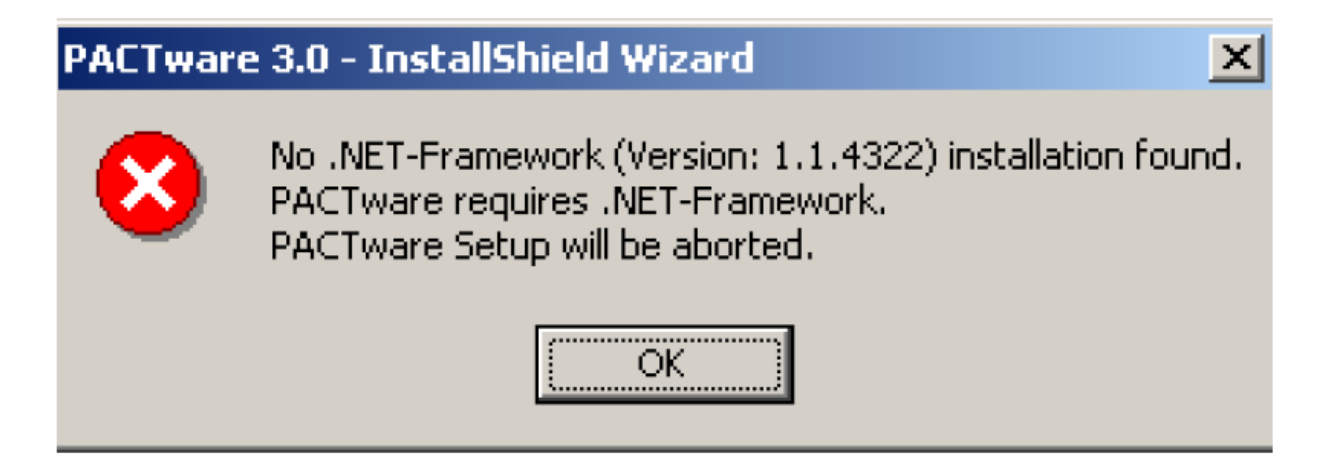

Select desired language and Click 'OK'

| Select Language | × |
|-----------------|---|
| English         | * |
| OK Cancel       |   |
| K.              |   |

Verify that the 3 selections (shown below) are checked. Click 'Install'

| 👼 PACTware 4.1 SI        | 23 Installer 📃 🗖 🔀                                                                                                    |
|--------------------------|----------------------------------------------------------------------------------------------------|
| K<br>Inveneer<br>Foxboro | Select the components that should be installed with PACTware<br>4.1 SP3<br>Microsoft Data Access Components 2.8 (Installed)<br>PACTware 4.1 SP3<br>ACT Ware 4.1 SP3<br>ICS Generic HART FDT 1.2 DTM (R4.0.3)<br>HART Communication FDT 1.2 DTM (V1.0.44) |
| Windows XP SP3 (x86)     | Install Close                                                                                                    |

#### Click 'Next'

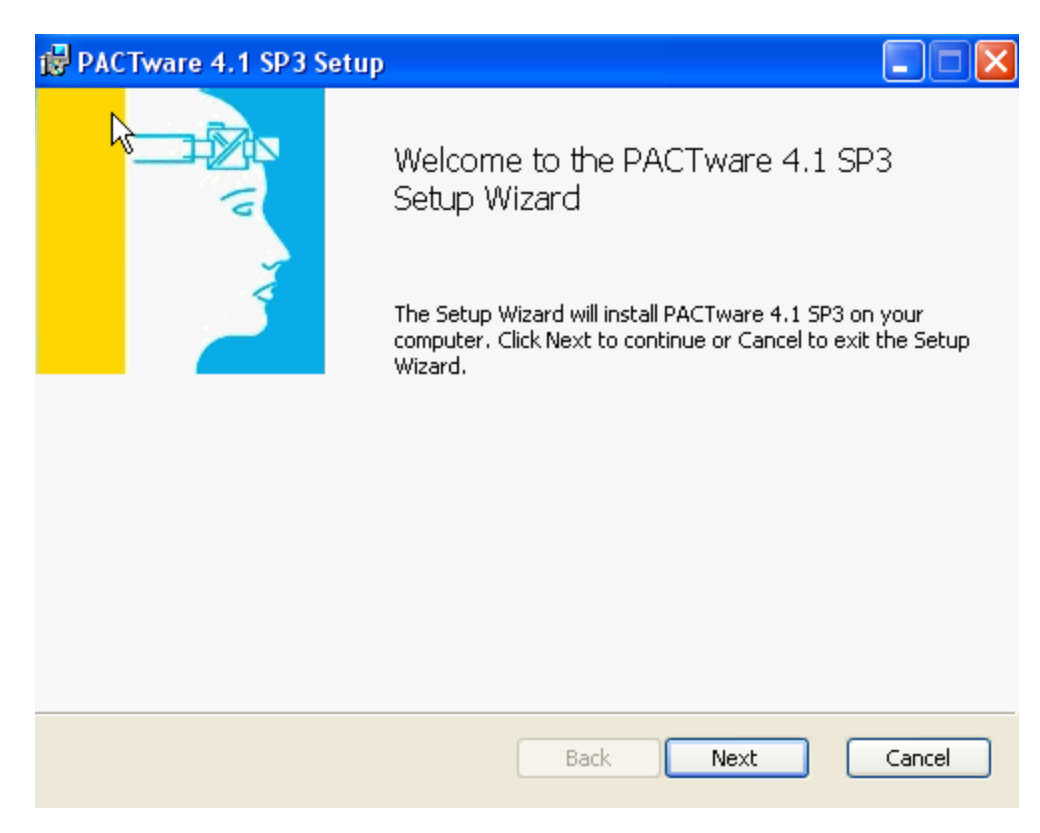

Check box to Accept terms in the License Agreement. Click 'Next'

| į¶ ا | PACTware 4.1 SP3 Setup                                            |        | X |
|------|-------------------------------------------------------------------|--------|---|
| E    | ind-User License Agreement                                        |        |   |
|      | Please read the following license agreement carefully             |        | 4 |
|      | *** LEGAL NOTICE ***                                              | ^      | Į |
|      | *** IMPORTANT LEGAL NOTICE; PLEASE READ CAREFULLY ***             |        | 9 |
|      | THE FOLLOWING TERMS AND CONDITIONS APPLY TO THE                   |        |   |
|      | PACTware SOFTWARE ("PS")                                          |        |   |
|      | This end user license agreement is a legally valid contract betwe | een 🗸  |   |
|      | ✓ I accept the terms in the License Agreement                     |        |   |
|      | Print Back Next                                                   | Cancel |   |

Use default installation directory (Recommended). Click 'Next'.

| 🎇 PACTware 4.1 SP3 Setup                                                                                    |        |
|----------------------------------------------------------------------------------------------------|--------|
| <b>Destination Folder</b><br>Click Next to install to the default folder or click Change to choose another. |        |
| Install PACTware 4.1 SP3 to:                                                                                |        |
| C:\Program Files\PACTware Consortium\PACTware 4.1\<br>Change                                                |        |
| Back Next                                                                                                   | Cancel |

Click 'Install'

| ACTware 4.1 SP3 Setup                                                                                                    |        |
|----------------------------------------------------------------------------------------------------|--------|
| Ready to install PACTware 4.1 SP3                                                                                                    |        |
| Click Install to begin the installation. Click Back to review or change any of your installation settings. Click Cancel to exit the wizard. |        |
|                                                                                                    |        |
| Back                                                                                                    | Cancel |

### Click 'Finish'

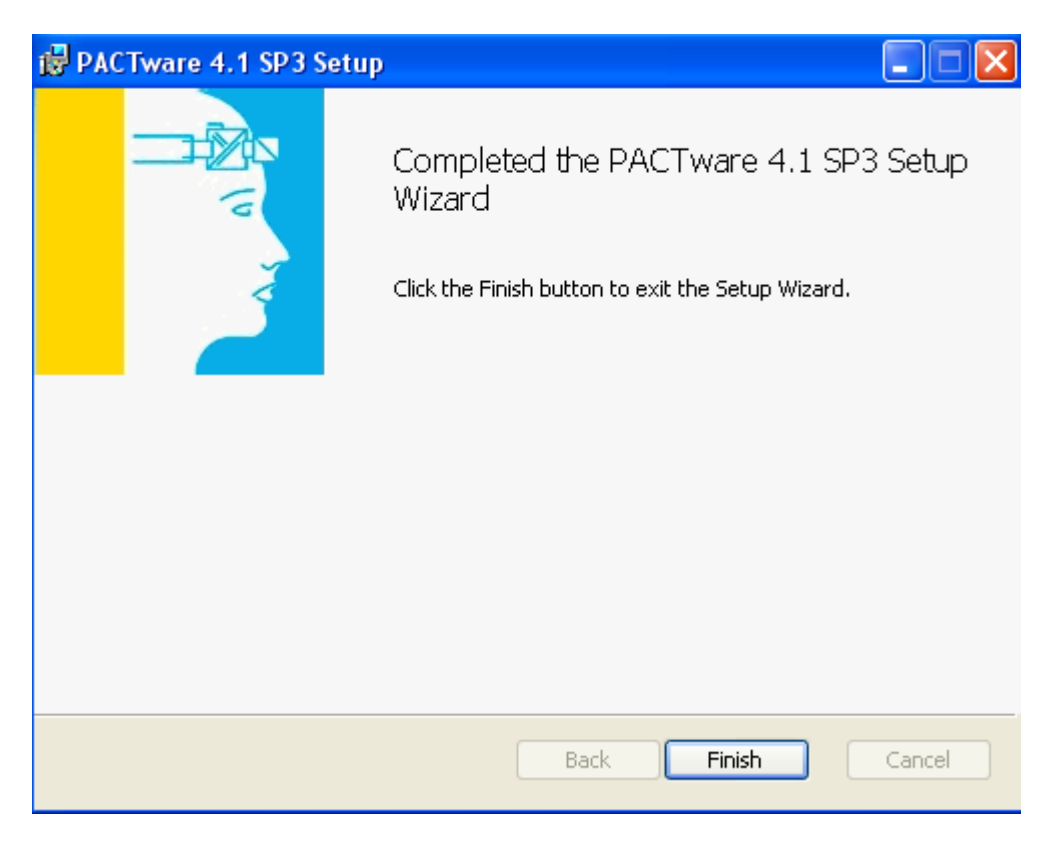

Once PACTware® installation is finished...'ICS Generic HART DTM' will be installed next. Click 'Next'

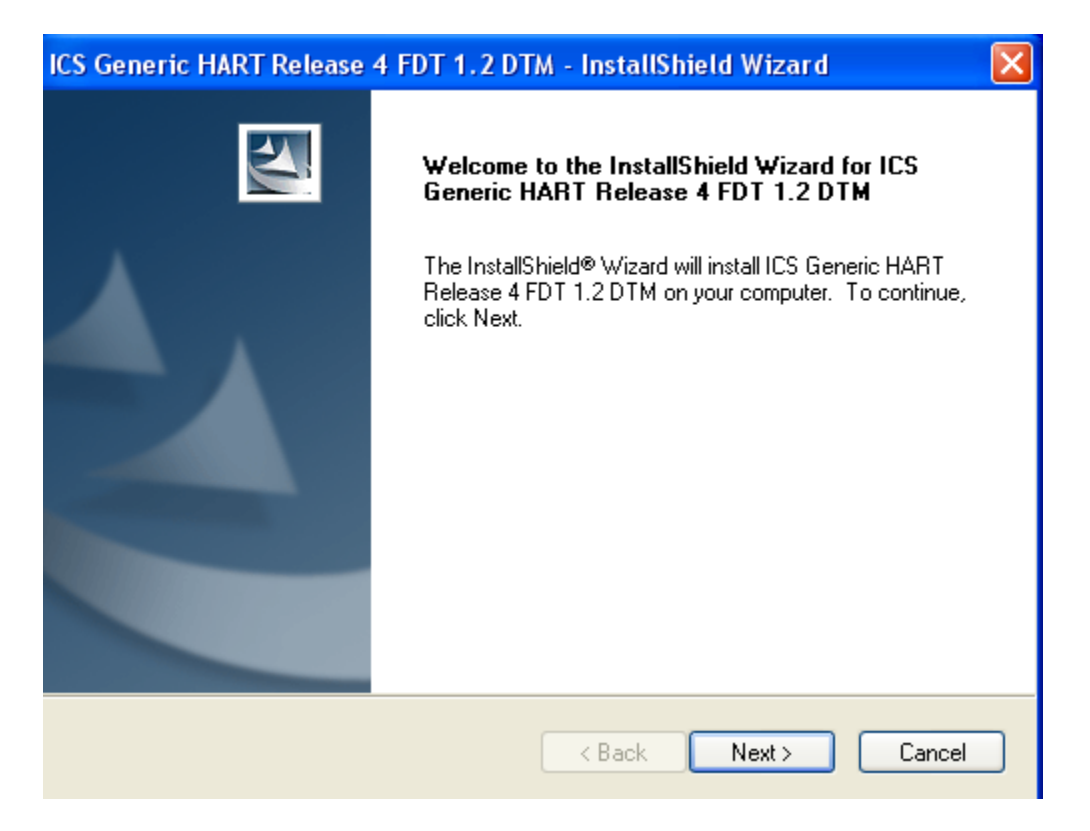

Click 'Yes' to accept the License Agreement.

| ICS Generic HART Release 4 FDT 1.2 DTM - InstallShield Wizard 🛛 🛛 🔀                                                                                                    |
|----------------------------------------------------------------------------------------------------|
| License Agreement Please read the following license agreement carefully.                                                                                                    |
| Press the PAGE DOWN key to see the rest of the agreement.                                                                                                    |
| Generic HART Device Type Manager Release 4 Copyright © 2007-2010 by ICS GmbH, Attlingen<br>for Frame Applications according to Field Device Tool Specification 1.2.<br>All rights reserved.                                                                         |
| The following licensing terms are in effect for the use of this product:<br>1. This license is either valid for one PC (personal license) or many PCs (site license).<br>The use of this product is only permitted to enduser. By accepting this license agreement, |
| Do you accept all the terms of the preceding License Agreement? If you select No, the setup<br>will close. To install ICS Generic HART Release 4 FDT 1.2 DTM, you must accept this<br>agreement.<br>InstallShield                                                   |
| K Back Yes No                                                                                                    |

Click 'Next' to accept the default installation directory (Recommended).

| ICS Generic HART Release 4 FDT 1.2 DTM - InstallShield Wizard 🛛 🔀                                                   |
|----------------------------------------------------------------------------------------------------|
| Choose Destination Location<br>Select folder where setup will install files.                                        |
| Setup will install ICS Generic HART Release 4 FDT 1.2 DTM in the following folder.                                  |
| To install to this folder, click Next. To install to a different folder, click Browse and select<br>another folder. |
| Destination Folder                                                                                                  |
| C:\Program Files\Ics\DTM GenHART FDT 1.2 Browse                                                                     |
| InstallShield<br>                                                                                                   |

**CAUTION:** You **MUST** select "No, I will restart my computer later" in order for the third, (and final), component of PACTware®, (the HART Communication DTM), to install; then click 'Finish'.

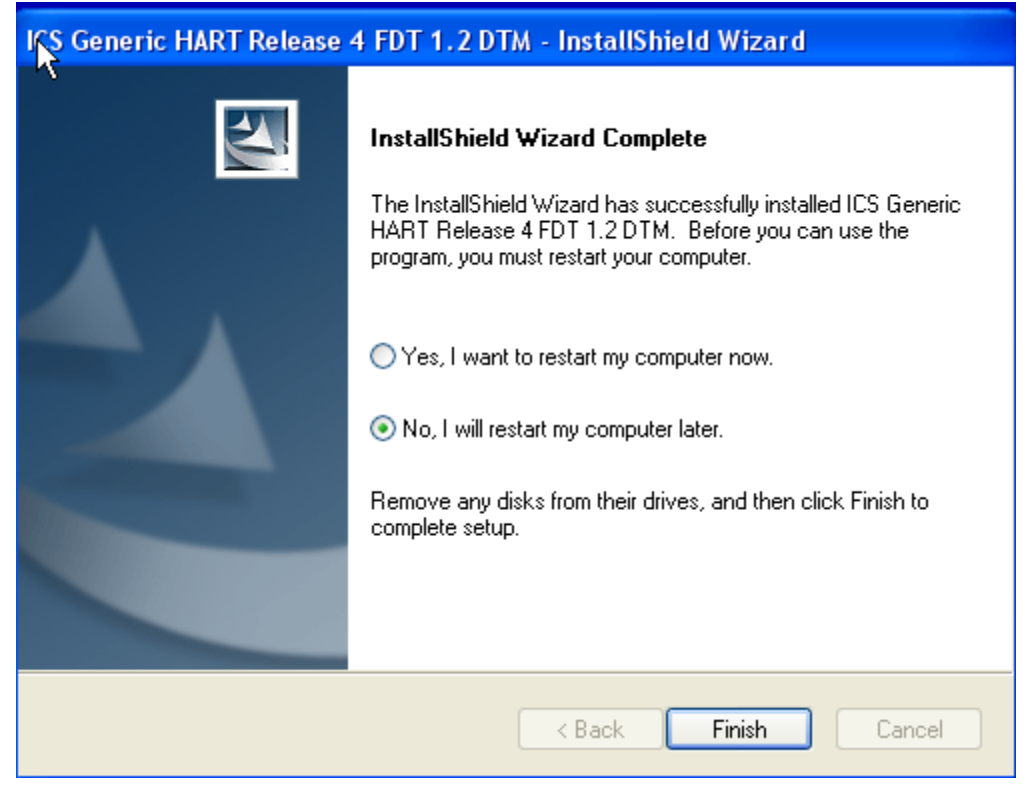

Once ICS Generic HART DTM installation is finished ...HART Communication FDT will be installed next.

Click 'Next'

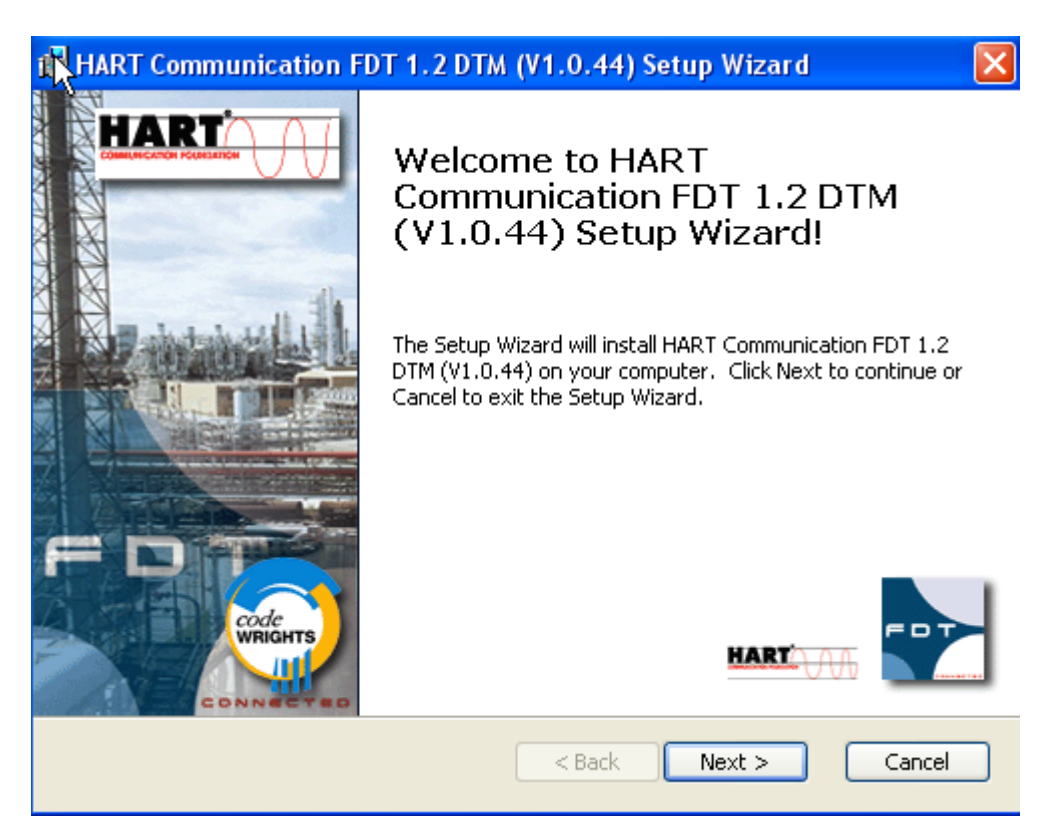

| 🔀 HART Communication FDT 1.2 DTM (V1.0.44) Setup Wizard 🛛 🛛 🔀                               |
|---------------------------------------------------------------------------------------------|
| End-User Licence Agreement codeWRIGHTS                                                      |
| Please read the following licence agreement carefully:                                      |
| LEGAL NOTICE<br>IMPORTANT LEGAL NOTICE; PLEASE READ CAREFULLY                               |
| THE FOLLOWING INFORMATION AND CONDITIONS APPLY TO<br>DOWNLOADING AND/OR USING THIS SOFTWARE |
| The company <b>CodeWrights GmbH</b> is the Supplier of this software                        |
| ⊙ I accept the terms in the Licence Agreement                                               |
| $\bigcirc$ I do not accept the terms in the Licence Agreement                               |
| Print < Back Next > Cancel                                                                  |

Click on the 'I accept the terms in the License Agreement" radio button. Click 'Next'

Enter "Your User Name' and "Your Company Name". Click 'Next'.

| HART Communication FDT 1.2 DTM (V1.0.44) Setup Wizard |                     |   |         |
|-------------------------------------------------------|---------------------|---|---------|
| Customer Information                                  | code <b>WRIGHTS</b> |   | code    |
| Please enter your customer information                |                     |   | WRIGHTS |
|                                                       |                     |   |         |
| User Name:<br>Your Liser Name                         |                     |   |         |
|                                                       |                     |   |         |
| your Company Name                                     |                     |   |         |
| ,                                                     |                     |   |         |
|                                                       |                     |   |         |
|                                                       |                     |   |         |
|                                                       |                     |   |         |
|                                                       |                     |   |         |
|                                                       | < Back Next         | > | ancel   |

Click 'Install'

| HART Communication FDT 1.2 DTM (V1.0.4                                                                                  | 4) Setup Wizard                                | ×       |
|----------------------------------------------------------------------------------------------------|------------------------------------------------|---------|
| R ady to Install                                                                                                    | code <b>WRIGHTS</b>                            | code    |
| The Setup Wizard is ready to begin the installation                                                                     |                                                | WRIGHTS |
| Click Install to begin the installation. If you want to r<br>installation settings, click Back. Click Cancel to exit th | eview or change any of your<br>e Setup Wizard. |         |
| < Bac                                                                                                    | k Install C                                    | ancel   |

Click 'Finish'

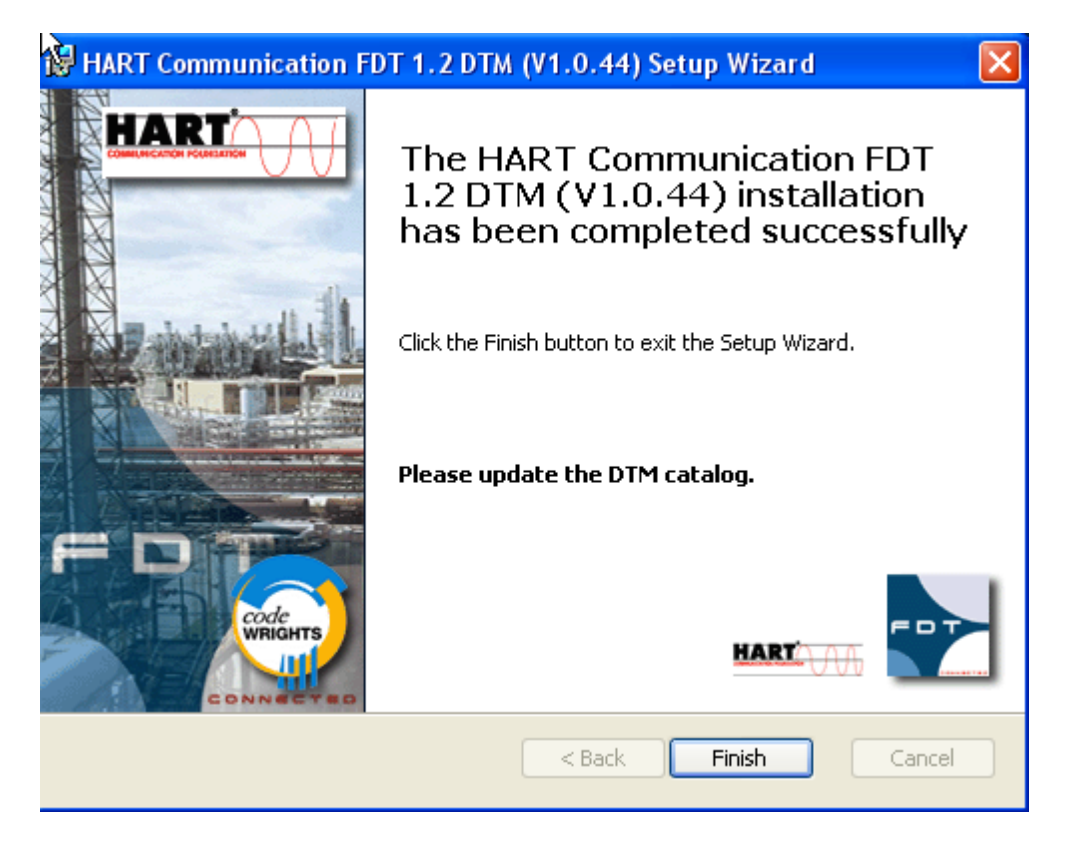

PACTware® has installed successfully...Click 'OK'

| 5 PACT pare 4    | .1 SP3 Installer                                              |                            |
|------------------|---------------------------------------------------------------|----------------------------|
|                  | Select the components that should be installed wit<br>4.1 SP3 | th PACTware                |
|                  | PACTware 4.1 SP3 Installer 🛛 🔀 ;                              | talled)                    |
| Foxboro          | PACTware 4.1 SP3 installed successfully!                      | nstalled)<br>) (Installed) |
|                  | ОК                                                            |                            |
|                  |                                                               |                            |
| Windows XP SP3 ( | (x86) Install                                                 | Close                      |

This completes your PACTware® installation; **you should now restart your computer**. Once your computer has restarted, you can then install your required instrumentation DTMs.

DTM Installation:

**NOTE**: Newly installed DTMs are "detected" automatically the **first time** you run PACTware® after its initial installation. Anytime after that, (whenever new DTMs are installed), you MUST "Update" PACTware's® "Device Catalog" in order for PACTware® to detect any subsequent DTM installations.

To view the PACTware "Device Catalog" click on "View" and then click on "Device Catalog"

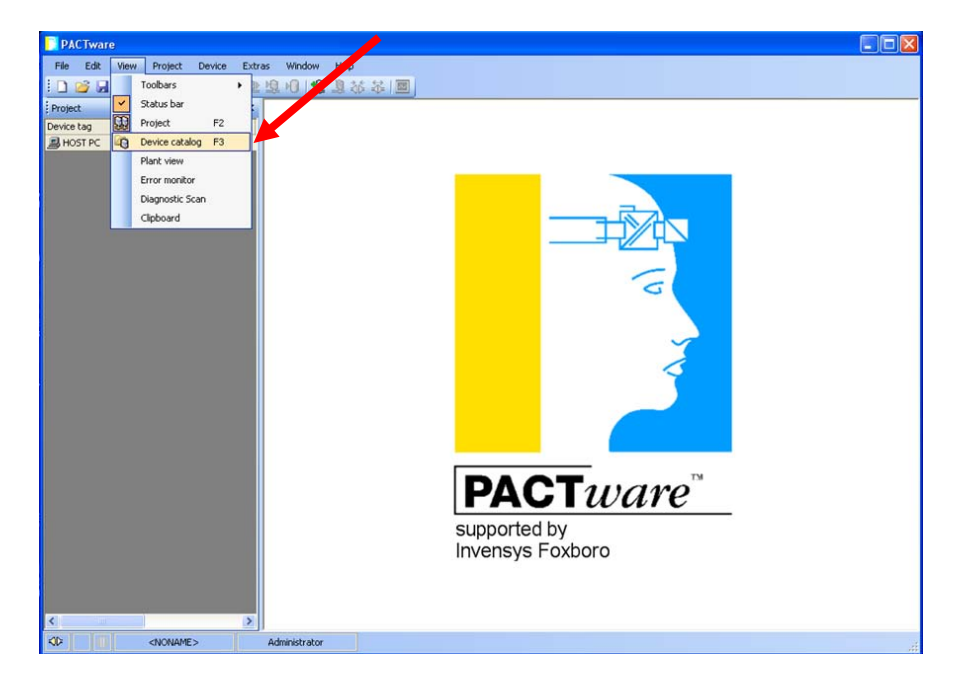

With the "Device Catalog" open, Click on "Update Device Catalog" and then click "Yes" on the screen that asks "Create new PACTware device catalog?

| PACTware                                        |                                                       |                              |            |
|-------------------------------------------------|-------------------------------------------------------|------------------------------|------------|
| Ele Edit View Project Device Extras Window Help |                                                       |                              |            |
|                                                 | \$100 · · · · · · · · · · · · · · · · · ·             |                              |            |
|                                                 |                                                       |                              |            |
| Project 4 Device catalog                        |                                                       |                              | 0          |
| Device tag 📃 🚊 All Devices                      | All Devices                                           |                              | ē          |
| B HOST PC                                       | Device                                                | <ul> <li>Protocol</li> </ul> | Vendor 🛆 🗟 |
| Codewrights Gr                                  | 140/240 Series (HART)                                 | HART                         | FOXBORO-   |
|                                                 | ARDT arDT 870ITCR V2 (Foxcom)                         | FOXCOM                       | Foxboro    |
| TCS GmbH                                        | 870ITEC V2 (Foxcom)                                   | FOXCOM                       | Foxboro    |
| ifak system                                     | 870ITpH V2 (Foxcom)                                   | FOXCOM                       | Foxboro    |
|                                                 | /G 875CR V2.4                                         | HART                         | FOXBORO    |
| 😟 👘 PEPPERL+FUCH                                | IS GmbH G 875CR V3.1                                  | HART                         | FOXBORO    |
|                                                 | /G 875EC V2.3                                         | HART                         | FOXBORO    |
|                                                 | G 875EC V3.1                                          | HART                         | FOXBORO    |
|                                                 | G 875PH V2.3                                          | HART                         | FOXBORO    |
|                                                 | C 875PH V3.1                                          | HART                         | FOXBORO    |
|                                                 | 376EC                                                 | HART                         | Foxboro    |
|                                                 | 876pH PACTware                                        | HART                         | Foxboro    |
|                                                 | A01                                                   | A01                          | 0x385884   |
|                                                 | A01 (Veste peu PACTuare device catalon?               | AO1                          | 0x385884   |
|                                                 | APVBTB1                                               | APVBTB1                      | 0x385884   |
|                                                 | APVBTB1                                               | APVBTB1                      | 0x385884   |
|                                                 | G CFT30 V3.1 Yes No                                   | HART                         | FOXBORO    |
|                                                 | G CFT50 V2.1                                          | HART                         | FOXBORO    |
|                                                 | G CFT50 V3.1                                          | HART                         | FOXBORO    |
|                                                 | 1 CFT51                                               | HART                         | Foxboro    |
|                                                 | G DMU 130 V1.2                                        | HART                         | FOXBORO-   |
|                                                 | EDCom (Eckardt Device Communicator) V2, Serial Driver | FOXCOM                       | FOXBORO    |
|                                                 | FB1                                                   | FB1                          | 0x385884   |
|                                                 | FB1                                                   | FB1                          | 0x385884   |
|                                                 | FB2                                                   | FB2                          | 0x385884   |
|                                                 | FB2                                                   | FB2                          | 0x385884   |
| Party Court Test Do                             | FB3                                                   | FB3                          | 0x385884   |
| Vendor Group Type Pro                           | FB3                                                   | 5                            | 0x385684 💌 |
| Show unselected device                          | es too                                                |                              | >          |
|                                                 | Update device catalog                                 | Info                         | Add        |
| KD <noname>         Administrator</noname>      |                                                       |                              |            |

Your newly installed DTMs should now be listed within the Device Catalog and available for use.

This concludes these instructions.